# 2025 年度春期

# 認定看護師(CN) 移行手続き申請の手引き

## ■申請前にご確認ください■

## 移行手続きの各日程は締め切り厳守です。必ず日程を確認ください(4ページ参照) パソコンでの申請を推奨します

動作環境

| 1° 1 1 - 1 | Microsoft Edge        | : Version 130 |  |  |
|------------|-----------------------|---------------|--|--|
| ~ / ] /    | Google Chrome         | : Version 130 |  |  |
|            | iPhone Safari         | : Version 18  |  |  |
| スマートノオノ    | Android Google Chrome | : Version 130 |  |  |

- 2019年の認定看護師制度の改正に伴い、2021年度から特定認定看護師が誕生しています。特定行為研修を修了した認定看護師は、本会が定める手続き(移行手続き)を完了することにより B 課程認定看護師名簿に登録され「特定認定看護師」と名乗ることができます
- いずれの指定研修機関で受講してもよく、どの特定行為区分・パッケージを修了していても移行することが可能です
- A 課程認定看護師の資格を2分野以上有しており、同時に B 課程認定看護師へ移行す る場合は、手続きが2回必要です

認定看護師は日本看護協会の登録商標です

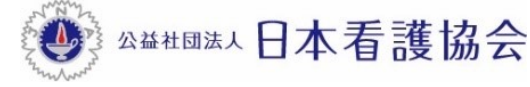

■審査・申請に関する問い合わせ先■

「AI 自動応答システム(チャットボット)」をご利用ください

## 【パソコンから利用する場合】

本会公式ホームページからご利用ください

[看護職の皆さまへ]→[資格認定制度](各制度のページでも利用いただけます)

| 4 8 6 8<br>2 5 8 10 10 10 10 10 10 10 10 10 10 10 10 10 | 、ともに、つくる。<br>日本看護協会                            | 文字サイズ                                        | ∰ <b>A</b> A    | English          | > フリーワー             | ド検索             |                        | ۹                |               | よく見られているページ      |
|---------------------------------------------------------|------------------------------------------------|----------------------------------------------|-----------------|------------------|---------------------|-----------------|------------------------|------------------|---------------|------------------|
|                                                         |                                                | 新著情報                                         | 入会の<br>ご案内      | 看護政策<br>の動き      | 看護統計資料<br>発行物       | 看護の<br>質の向上     | 看護職が働き続け<br>られる職場づくり   | 看護領域の<br>開発・展開   |               | 会員の皆さまへ)         |
| -ム>                                                     | <u>皆さまへ</u> > 資格認定制                            | 度                                            |                 |                  |                     |                 |                        |                  |               |                  |
| 資                                                       | 各認定制度                                          |                                              |                 |                  |                     |                 |                        |                  |               |                  |
|                                                         |                                                |                                              |                 |                  |                     | Γ               | ۲                      | 資格認定制度           | に関する          | お問い合わせ           |
| 日本                                                      | 、看護協会は、国                                       | 民への質の酒                                       | 高い医療の           | )提供を目的           | 内に、資格認              | 定制度を            | 運営してい                  | クリ               | ック            | して質問             |
| 専門<br>特定<br>加し                                          | 右護師 <sup>®</sup> 、認定右護的<br>を、認定右護師、認知<br>ています。 | 師 <sup>®</sup> 、認定看護 <sup>(</sup><br>定看護管理者で | 管理者®の3<br>は教育機関 | つの資格があ<br>の認定を行っ | り、認定と5年、<br>ています。医療 | ごとの認定す<br>の高度化や | 更新を行っています<br>「専門化に伴って活 | 。専門看護師<br>躍の場が増え | 、認定看 <br>、認定者 | 護師では分野<br>の数は年々増 |

## 【スマートフォンから利用する場合】

以下の二次元コードを読み取り、ご利用ください

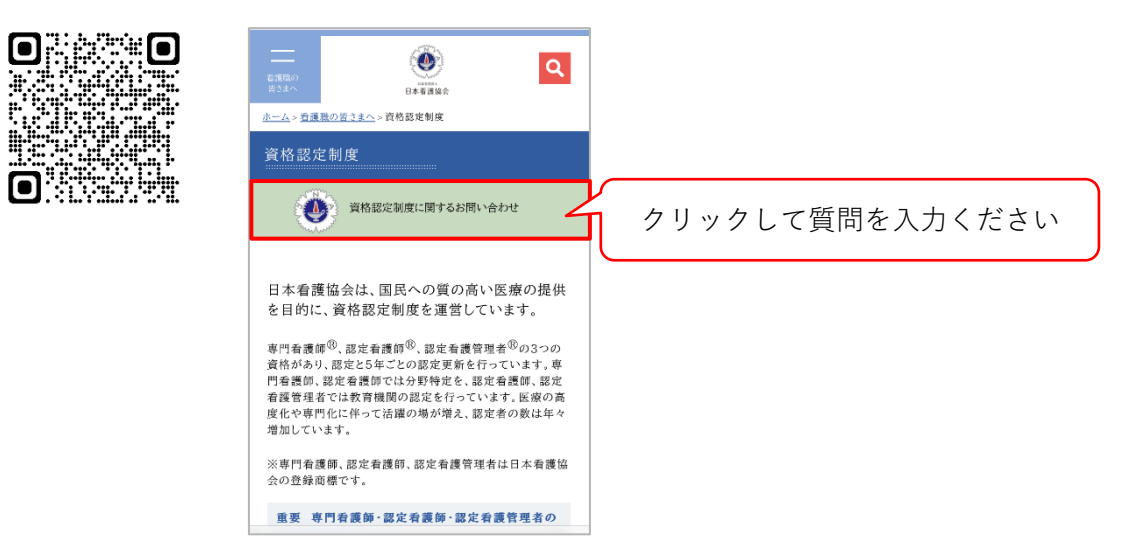

## 目次

| 1. | B 課程認定看護師への移行手続きの流れ3      |
|----|---------------------------|
|    | 1-1 申請資格                  |
|    | 1-2 移行手続き(2025 年度春期)の日程等  |
| 2. | 申請方法                      |
|    | 2-1 事前準備                  |
|    | 2-2 『資格認定制度 審査申請システム』申請方法 |
|    | 2-3 申請を取下げる場合             |
| 3. | 手続き完了と認定資格情報の確認・情報公開      |
|    | 3-1 手続き完了予定日              |
|    | 3-2 認定資格情報の確認             |
|    | 3-3 情報公開の設定               |
| 4. | 認定証等の発行及び受領               |
|    | 4-1 認定証の発行                |
|    | 4-2 認定証の受領                |
| 5. | 個人情報保護方針                  |
| 参  | 考資料                       |
| 6. | 認定看護分野一覧(31 分野)17         |
| 7. | 移行後の認定看護分野の名称             |

## 1. B課程認定看護師への移行手続きの流れ

#### 1-1 申請資格

認定看護師制度規程第38条に記載のとおり、B課程認定看護師への移行手続きを申請する者は、 申請時において次の各項に定める資格を全て満たす必要がある

- 1)現在、A課程認定看護師の名簿に登録されていること
- 2) 特定行為研修を修了していること
- ※いずれの指定研修機関で受講してもよく、どの特定行為区分、パッケージを修了していても移 行することが可能

#### 【認定登録番号及び分野名】

- 移行後に認定登録番号は、新しく付番される。また、分野名は新たな認定看護分野の名称に変 更される(詳細は18ページ「移行後の認定看護分野の名称」参照)
- 移行手続きを行うことで、『資格認定制度 審査申請システム』の「認定資格一覧」に表示されている A 課程認定看護師としての分野名・認定登録番号は、B 課程認定看護師としての分野名・認定登録番号に置き換わる

## 【資格の有効期間】

移行後の認定資格の有効期間は、A課程認定看護師名簿に登録されていた有効期間を引き継ぐ。
 そのため、移行後の最初の認定更新は、A課程認定看護師として認定された年または最後に更新した年から起算して5年後に行う

#### 【移行手続き完了後の認定更新】

•移行後の認定更新の方法や申請に必要な書類等は、当該年度の『認定看護師(CN)認定更新審 査 審査・申請の手引き』を参照すること

## 1-2 移行手続き(2025年度春期)の日程等

| 日程                             | すること                                                                                          | 参照ページ     |
|--------------------------------|-----------------------------------------------------------------------------------------------|-----------|
| 4月9日(水)10:00~<br>4月23日(水)15:00 | <ul> <li>移行手続きの申請</li> <li>個人情報の編集</li> <li>修了した特定行為区分の登録</li> <li>特定行為研修の修了証画像の提出</li> </ul> | 6~12 ページ  |
| 4月23日(水)15:00まで                | <ul> <li>手続き料の振込</li> </ul>                                                                   | 13 ページ    |
| 6月4日 (水) 15:00~                | • システム上で認定資格情報変更の確認                                                                           | 14 ページ    |
| 6月4日(水)以降                      | <ul> <li>認定資格情報の確認・情報公開の設定</li> <li>修了した特定行為区分・氏名・施設名の公開/非公開の登録</li> </ul>                    | 14~15 ページ |
| 7月以降予定                         | •認定証・認定証カードの受領                                                                                | 16 ページ    |

認定看護師制度規程第 30 条 5 項に基づき、新たに B 課程認定看護師名簿に登録した者は、公開/非公開の設定に 関わらず本会公式ホームページにおいて1カ月間公表する

## 2. 申請方法

### 2-1 事前準備

## アップロード用画像の準備

特定行為研修修了証の原本(カラー)をデジタルカメラ・携帯端末等で撮影する。氏名・指定 研修機関名・修了年月日・修了した特定行為区分が明確に確認できること。ファイルの形式は、 JPG・JPEG・GIF・PNGとする

## 改姓を証明する書類の提出(該当者のみ)

- 1) 改姓により、申請名(『資格認定制度 審査申請システム』に登録した姓)と特定行為研修修 了証に記載されている姓が異なる場合のみ提出する
- 2) 改姓前及び改姓後の姓名が確認できる証明書類(戸籍抄本、運転免許証(表面と裏面)のコピ ー、パスポート等のコピー)を提出する。A4サイズの用紙にコピーする
- 3) 封筒に申請ID・申請者氏名及び申請者の住所を明記の上、配達の記録が残る方法(簡易書留ま たは特定記録郵便等)で、下記住所まで郵送する

〒150-0001 東京都渋谷区神宮前 5-8-2 公益社団法人日本看護協会 認定部 CN 移行手続き係

※書類提出期限:4月9日(水)~4月30日(水)消印有効

## 2-2 『資格認定制度 審査申請システム』申請方法

- 1) 申請期間内に、『資格認定制度 審査申請システム』(下記アドレス)より申請を行う URL: https://nintei.nurse.or.jp/certification/Nurse/NLGI01/NLGI01.aspx
- 2) 期間内に全てを完了すること。申請をもってB課程認定看護師名簿への登録の意思確認とする

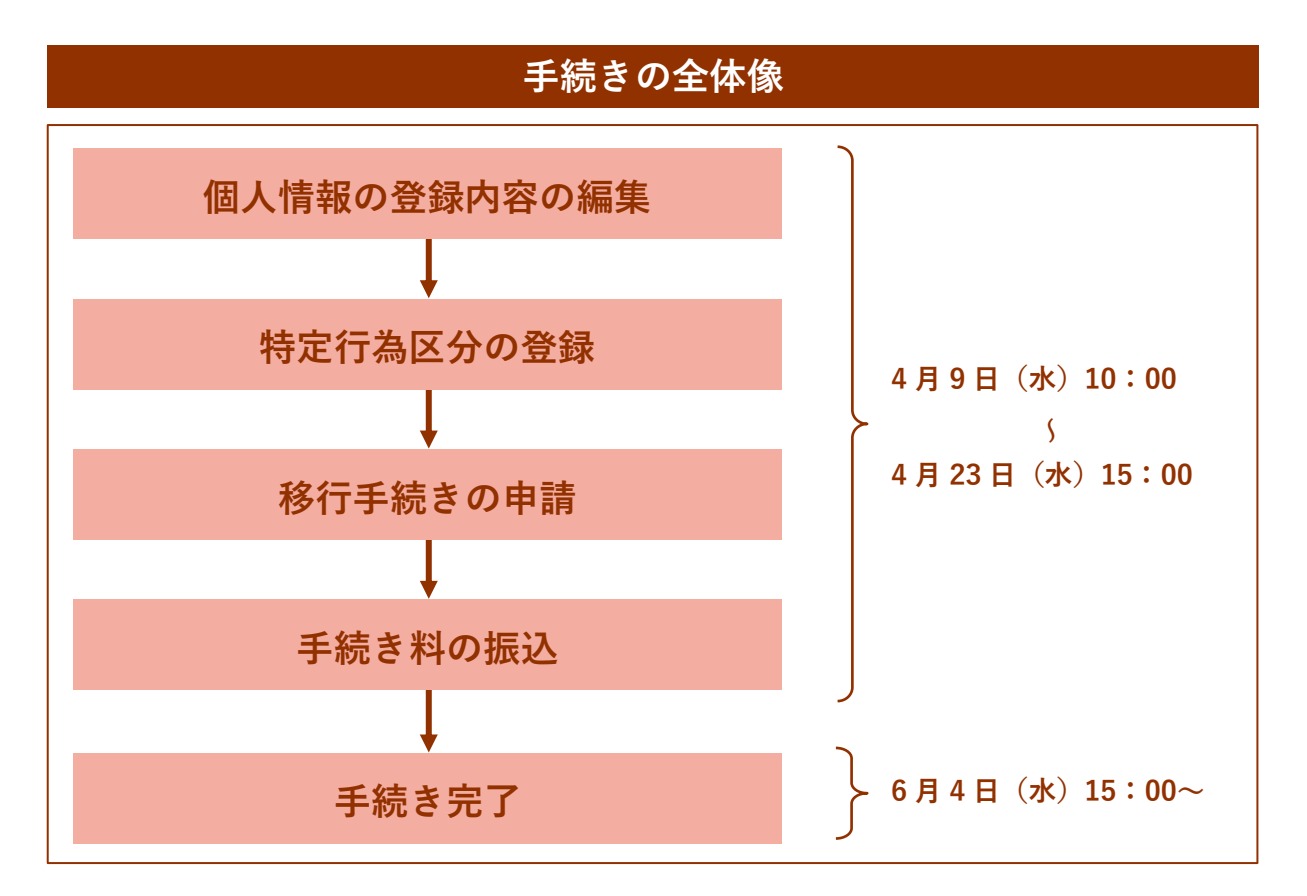

| 個人情報の登録内容の編集                                                                                                    |                                                                                                    |  |  |  |  |  |
|----------------------------------------------------------------------------------------------------|----------------------------------------------------------------------------------------------------|--|--|--|--|--|
| 生きるを、ともに、つくる。<br>企業社団法人日本看護協会<br>専門看護師・認定看護師・認定看護管理者<br>資格認定制度 審査申請システム                                                                                                    | ユーザーID(看護師免許番号)とパス<br>ワードを入力し ログイン をクリック<br>※パスワードは、初期設定で「生年月<br>日(西暦 8 桁)」となっている<br>(1970 年 1 月 1 日の場合)                                                                          |  |  |  |  |  |
| ログイン<br>ユーザID<br>例)12345678<br>パスワード<br>ログイン<br>バスワードがわからない方はこちら                                                                                                    | <ul> <li>(1970年1月1日の場合<br/>⇒19700101)</li> <li>※過去に自身で変更した場合は、変更<br/>後のパスワードでログインすること</li> <li>▲注意</li> <li>パスワードが不明な場合は、「パスワー<br/>ドがわからない方はこちら」よりパス<br/>ワードの再設定手続きを行う</li> </ul> |  |  |  |  |  |
| ・使います。         ・彼になる渡途の・彼になる渡途では、         ・彼になる渡途の・彼になる渡途では、         ・彼になる渡途の・彼になる渡途では、         ・彼のの         ・なの         ・彼のの         ・なの         ・なの         ・         ・         ・ | 2<br>注 認定資格一覧                                                                                                    |  |  |  |  |  |

6

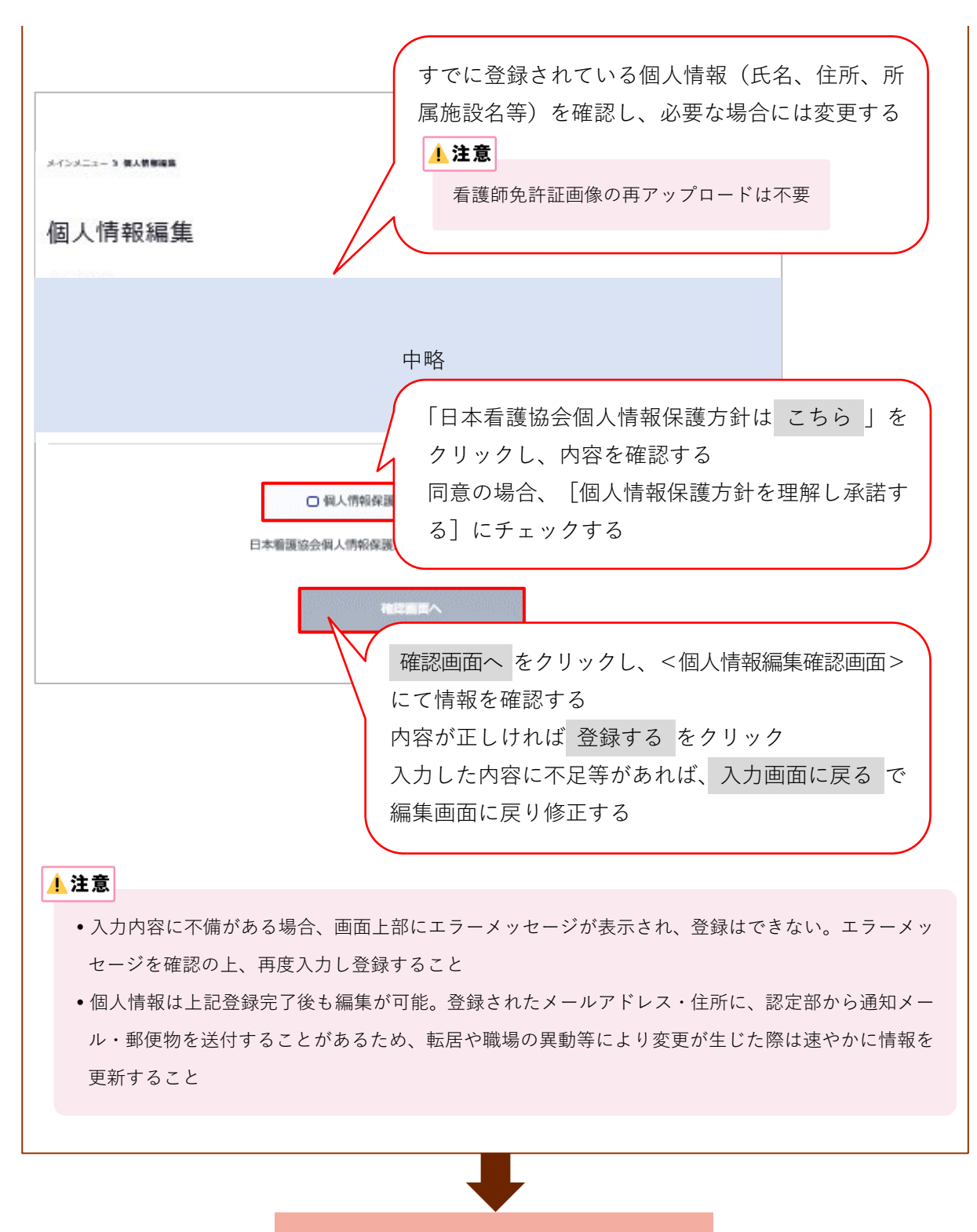

特定行為区分の登録へ進む

|                                                                                         | 特定行為区分の登録                                                                                                    |
|-----------------------------------------------------------------------------------------|----------------------------------------------------------------------------------------------------|
| ×r>×==1 8人8888<br>個人情報編集<br>基本情報<br>82889.08番号 6                                        | 入力 御話 元7                                                                                                    |
|                                                                                         | 中略                                                                                                    |
| ***                                                                                     | 特定行為研修修了の有無の 有り を選択する<br>→ [修了した特定行為区分] のチェックボックスが表示される                                                                                                    |
| 修了した特定行為区分                                                                              | <ul> <li>1 212分全で選択</li> <li>1 呼吸器(太1呼吸機成に)</li> <li>1 呼吸器(太1呼吸機成に)</li> <li>2 1 区分全で選択 をクリックすると、領域別パッケ<br/>ージを除く全ての特定行為区分にチェックが付く</li> <li>2 1 区分全で選択 をクリックすると、領域別パッケ<br/>ージを除く全ての特定行為区分にチェックが付く</li> <li>2 1 1 回日</li> <li>2 1 1 回日</li> <li>2 1 1 回日</li> <li>2 1 1 回日</li> <li>2 1 1 1 1 1 1 1 1 1 1 1 1 1 1 1 1 1 1 1</li></ul> |
| <ul> <li>・1つ以上の</li> <li>・領域別パッ</li> <li>行為を含む</li> <li>例:在宅・</li> <li>→「在宅・</li> </ul> | 9特定行為区分をチェックすること<br>・ケージを修了し、免除されている特定行為の研修も追加で修了している場合は、当該特定<br>3特定行為区分にもチェックする<br>慢性期領域パッケージに加え、「持続点滴中の高カロリー輸液の投与量の調整」も修了<br>慢性期領域パッケージ」及び「栄養及び水分管理に係る薬剤投与関連」をチェックする                                                                                                    |
|                                                                                         |                                                                                                    |
|                                                                                         | 移行手続きの申請へ進む                                                                                                    |

## 移行手続きの申請

|                                    | 1380903<br>看護花男様 🔭 個人情報編                                         |                                                                  |                                            |                                              |
|------------------------------------|------------------------------------------------------------------|------------------------------------------------------------------|--------------------------------------------|----------------------------------------------|
|                                    | ○ 申請メニュー<br>認定者護師、認定者護管理者、及び専門者護師の各種申請が行えます。                     | クリック<br>三 申請状況一覧<br>各種申購状況の照会とオンライン<br>書類の登録・提出ができます。            | 三認定資格一覧<br>係有する認定資格の確認、及び2<br>開許諾の更新が行えます。 | → 再交付手続き<br>認定証、認定バッジ、認定証力-<br>ドの再交付が行えます。   |
| ●門看護師・認定<br>資格認定制度<br>▶ 5 5 5 16 全 | 看護師・認定看護管理者<br>審査申請システム<br>×インメニュー <b>)申請メニュ</b> ー               |                                                                  |                                            |                                              |
|                                    | 申請メニュー                                                           |                                                                  |                                            |                                              |
|                                    | 現在受付中の審査が掲載されて<br>申請中の手続きの現状について                                 | います。新しく開始したい手<br>は <u>申請状況</u> をご覧ください。                          | 続きを選んで進んでくたさ(                              | 1 <sub>0</sub>                               |
|                                    | 現在受付中の審査が掲載されて<br>申請中の手続きの現状について<br>専門看護師                        | います。新しく開始したい手<br>は <u>申請状況</u> をご覧ください。<br>認定看護師                 | 流さを遮ん C進ん Cくたさ(<br>認足                      | <sup>1。</sup><br>E看護管理者                      |
|                                    | 現在受付中の審査が掲載されて<br>申請中の手続きの現状について<br>専門看護師<br>認定                  | います。新しく開始したい手<br>は <u>申請状況</u> をご覧ください。<br>認定看護師                 | 続きを進んで進んでくたさ<br>認り<br>ま                    | <sup>、。</sup><br>E看護管理者                      |
|                                    | 現在受付中の審査が掲載されて<br>申請中の手続きの現状について<br>専門看護師<br>認定<br>受験資格審査申請の方はこち | います。新しく開始したい手<br>は <u>申請状況</u> をご覧ください。<br>認定看護師<br>2<br>5<br>再認 |                                            | ト。<br>E看護管理者<br>プロ<br>リック→<移行申記<br>コ画面 > が開く |

|                                                                                                    | 年度                                              | 2021年           |                                        | _ 「申請                    | i区分」「現                  | 見在の分野_<br>☞認する |
|----------------------------------------------------------------------------------------------------|-------------------------------------------------|-----------------|----------------------------------------|--------------------------|-------------------------|----------------|
| 第編2分       第二年第週37         第400分野       9U5-4305         第7後の分野       9U5-4305         第7後の分野       9U5-4305         第二日日日日日日日日日日日日日日日日日日日日日日日日日日日日日日日日日日日日                                                                                                    | 申請区分                                            | 移行              | 4                                      |                          |                         |                |
| ##400分野       ************************************                                                                                                    | 資格区分                                            | 認定看護師           | /<br>特定行為研修                            | 多指定研修相                   | 幾関情報をĴ                  | 入力する           |
| BFG&の分野 クリティカルケ<br>研修機関名をプルダウンで選択できる<br>・修了年度は修了年月と混同し誤りやすいた<br>+分確認の上、入力すること<br>例:修了年月が2025年3月の場合、修行<br>は2024年度を選択すること FTでは「「「「「「「」」」」」」」「「」」」」」」」」」」」」」」」」」」」」」                                                                                                    | 現在の分野 😻                                         | 集中ケア            | • 所在都道府                                | F県を選択す                   | すると、特定                  | 官行為研修          |
| <ul> <li>修了年度は修了年月と混同し誤りやすいた<br/>+分確認の上、入力すること<br/>例:修了年月が 2025 年 3 月の場合、修行<br/>は 2024 年度を選択すること</li> <li>ジョンパクリックするとポップアップ<br/>ドウが開く</li> <li>ジョンパクリックするとポップアップ<br/>ドウが開く</li> <li>ジョンパクリアップウィンドウ&gt;</li> <li>マップアップウィンドウ&gt;</li> <li>マップアップウィンドウ&gt;</li> <li>マップアップウィンドウ&gt;</li> <li>マップアップウィンドウ&gt;</li> <li>マップロードする画像につい<br/>4 ページを参照</li> </ul>                                                                                                    | 移行後の分野                                          | クリティカルケ;        | 研修機関名                                  | をプルダウ                    | 1ンで選択て                  | できる            |
| ■ H分確認の上、入力すること 例:修了年月が2025年3月の場合、修正は2024年度を選択すること 」 2024年度を選択すること 」 2024年度を選択するとポップアップ 」 2024年度を選択するとポップアップ 」 2024年度を受け、2024年度を受け、2024年度を受け、2024年度を受け、2024年度を受け、2024年度を受け、2024年度を受け、2024年度を受け、2024年度を受け、2024年度を受け、2024年度を受け、2024年度を受け、2024年度を受け、2024年度を受け、2024年度を受け、2024年度を受け、2024年度度を受け、2024年度度を受け、2024年度度度度度度度度度度度度度度度度度度度度度度度度度度度度度度度度度度度                                                                                                    | 特定行為研修指定研修機                                     |                 | ・修了年度は                                 | 、修了年月と                   | :混同し誤り                  | りやすいた          |
| <ul> <li>         第27 番組織語を研修論         第26 100         第27 年夏を選択すること         第28 100         第27 年夏を選択すること         7 年夏を選択すること         7 年夏の湯舎、修正         1 中 のうまるとポップアップ         ドウが開く         1 中 のうまるとポップアップ         ドウが開く         1 中 のうまるとポップアップ         ドウが開く         1 中 のうまるとポップアップ         ドウが開く         1 中 のうまるとポップアップ         ドウが開く         1 中 のうまるとポップアップ         ドウが開く         1 中 のうまるとポップアップ         ドウが開く         1 中 のうまるとポップアップ         ドウが開く         1 中 のうまるとポップアップ         ドウが開く         1 中 のうまるとポップアップ         ドウが開く         1 中 のうまるとポップアップ         ドウが開く         1 中 のうまるとポップアップ         1 中 のうまるとポップアップ         1 中 のうまるとポップアップ         1 中 のうまるとポップアップ         1 中 のうまるとポップアップ         1 中 のうまるとポップアップ         1 中 のうまるとポップアップ         1 中 のうまるとポップアップ         1 中 のうまのもの         1 中 のうまるとポップ         1 中 のうまるとポップアック         1 中 のうまるとポップアック         1 中 のうまるとポップ         1 中 のうまるとポップ         1 中 のうまるとポップ         1 中 のうまる         1 中 のうまる         1 中 のうまる         1 中 のうまるの         1 中 のうまるの</li></ul> | 局所在都道府県 🞯                                       |                 | 十分確認の                                  | 上、入力す                    | 「ること                    |                |
| は 2024 年度を選択すること<br>クリックするとポップアップ<br>ドウが開く<br>ドウが開く<br>**7年本 (2)<br>**7年本 (2)<br>**7<br>**7<br>**7<br>**7<br>**7<br>**7<br>**7<br>**                                                                                                    | 特定行為研修指定研修機<br>関名 <mark>(838)</mark>            |                 | 例:修了年                                  | 月が 2025                  | 年3月の城                   | 易合、修了          |
|                                                                                                    | L 13384078181-141-14                            |                 | は 2024 年)                              | 度を選択す                    | ること                     |                |
| ★7年ま ● クリックするとポップアップドウが開く<br>ドウが開く ★217年期後は7日 ★17年ま ● 「「「「「「「」」」」」」 ★217年期後はアレード ※選択可能はファイル形式は、JPG、GIF、PNGです。 ※選択可能はファイル形式は、JPG、GIF、PNGです。 *257年まれの国像データ (カラー) をアップロード くポップアップウィンドウ> ▲ ★277年度 アップ・Fされた展録 7アイルを選択 をクリック・ を選択し、選択完了 をクリ ※アップロードする画像についく 4ページを参照                                                                                                    | 上記運択項目にない特定<br>行為研修指定研修機関名                      |                 |                                        |                          |                         |                |
| ★主行為研修修了社<br>● 第ま行為研修修了社<br>● 第ま行為研修修了上<br>● 第までの面像データ(カラー)をアップロード<br>です。<br>● 第本の面像データ(カラー)をアップロード<br>してください。<br>● マンプル保<br>● フンプル保<br>● フンプル保<br>● アンプルード<br>● アンプルード<br>● アンプルード<br>● アンプルード<br>● アンプルード<br>● アンプルード<br>● アンプルード<br>● アンプルードする画像についい<br>4 ページを参照<br>● マングレード<br>● アンプルード<br>● アンプルード<br>● アンプルードする画像についい<br>● ページを参照                                                                                                    | 條了年度 🛷                                          | ▲ 年度            |                                        | クリックす<br>ドウが開く           | するとポッ <sup>・</sup><br>く | プアップワ          |
| < ポップアップウィンドウ>           ・ボップアップウィンドウ>         ・         ・         ・                                                                                                    | 特走行為研修修了証<br>(※)                                | <b>西像未登録</b>    | ※選択可能なファ<br>です。<br>※原本の画像デー<br>してください。 | ・イル形式は、JPG、<br>・タ(カラー)をア | GIF、PNG<br>ップロード        |                |
| <ポップアップウィンドウ> 「<br>BAUK ファイルを選択 をクリック・<br>FERMING FINAL FRAME<br>FINAL FINAL FINAL FILMER<br>FINAL FILM FILMER<br>FINAL FILM FILMER<br>FILM FILM FILMER<br>FILM FILM FILMER<br>FILM FILM FILM FILM FILM FILM FILM FILM                                                                                                    |                                                 | Ļ               | ×                                      |                          |                         |                |
| R&/Z ファイルを選択 をクリック、<br>を選択し、選択完了 をクリ<br>※アップロードする画像につい<br>4ページを参照                                                                                                    | <ポップフ                                           | <b>?</b> ップウィンド | *ウ> ^                                  |                          |                         |                |
| サンプル構築     アップロードされた開催       ブァイルを選択     をクリック、       を選択し、選択完了     をクリ、       ************************************                                                                                                    | 画像パス ファイルを選択                                    |                 |                                        |                          |                         |                |
| キャンセル     ##507 <b>を選択し、選択完了</b> をクリ<br>※アップロードする画像につい<br>4 ページを参照                                                                                                    | サンプル国保                                          | アップロードさ         | された画像                                  | ファイル                     | を選択を                    | クリック、          |
| *+>tu #5017                                                                                                    | WALL GAVE BEEN BEEN BEEN BEEN BEEN BEEN BEEN BE |                 |                                        | を選択し、<br>※アップロ<br>4 ページ  | 選択完了<br>コードする画<br>ジを参照  | をクリッ<br>徹について  |
|                                                                                                    | キャンセル                                           | 選択充             | 7                                      |                          |                         |                |

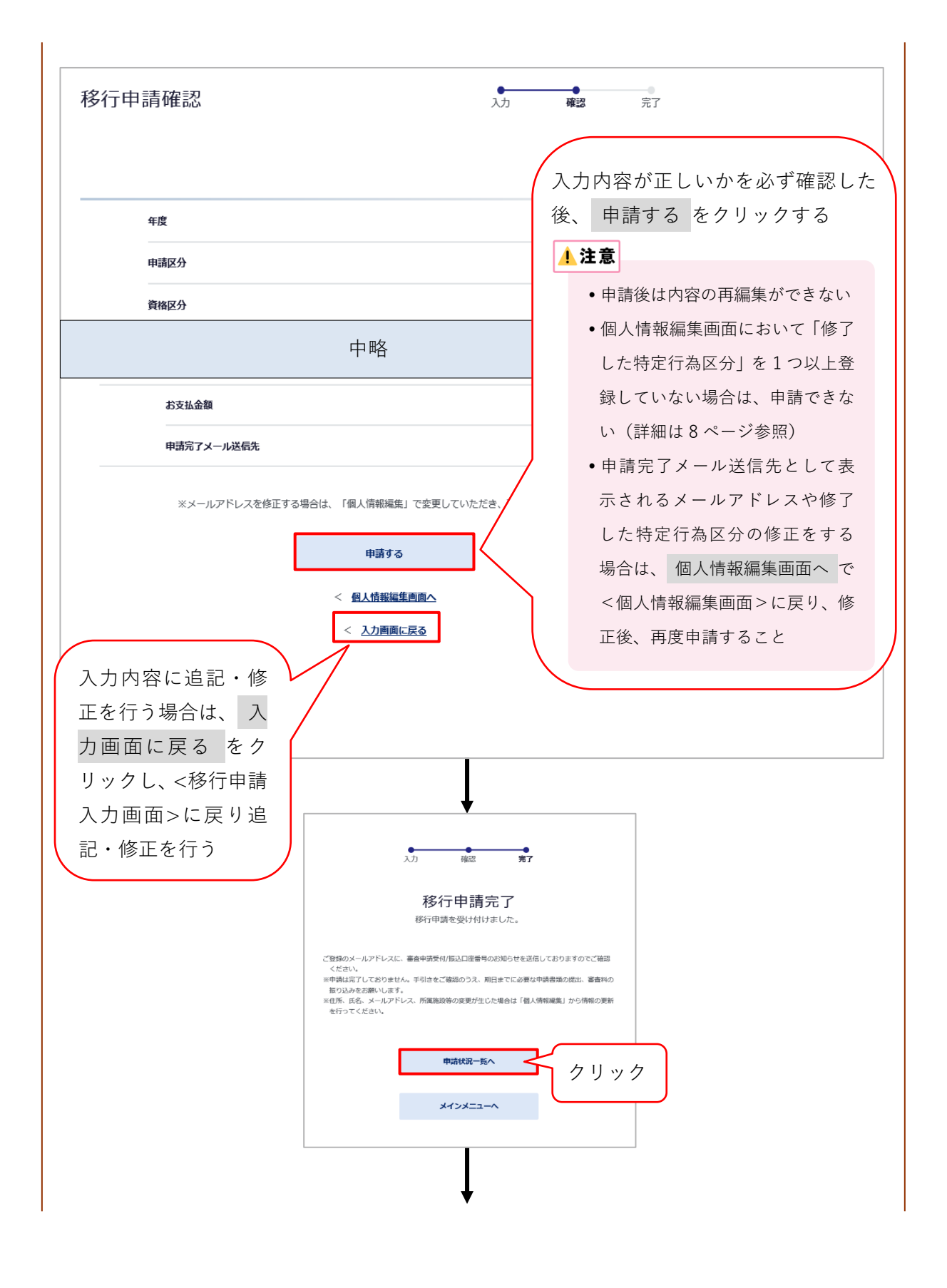

| 申請状況一覧       窓定員格名をクリックすると、詳細曲面<br>オンライン申請裏筋の作成/編集、受練記       現在の申請状況       「221鳥屋 @gg29:87:<br>協定者論師(A:講餐)[於会君論]       中国口 2535       春会面 未成定 | に連移します。<br>1000時など、各種操作は詳細商面より行ってください。<br>クリック<br><sub>病出身</sub>                                                                                                    |                    |          |       |
|----------------------------------------------------------------------------------------------------|----------------------------------------------------------------------------------------------------|--------------------|----------|-------|
| 現在の申請状況<br>2021年度 (Vick39: 6F)<br>認定智雄等(A建程)[1会差智雄]<br>申請ID 32535<br>著会合面 未成定                                                                 | クリック                                                                                                    |                    |          |       |
|                                                                                                    |                                                                                                    |                    |          |       |
| ・<br>インメニュー ) 中部5元一覧 ) 申請代53詳細<br>申請代52詳細                                                                                                    | Ļ                                                                                                    |                    |          |       |
| 021年度 申期区分: 移行<br>認定看護師(A課程)[救急<br>時期D:12643 <b>書類送付表出力</b>                                                                                   | 是看護]                                                                                                    |                    |          |       |
| 持定行為研修                                                                                                    | 特定行為研修機關名1                                                                                                    |                    |          |       |
| 指定研修機関名(手入力)                                                                                                    |                                                                                                    |                    |          |       |
| 修了年度                                                                                                    | 2020年度                                                                                                    |                    |          |       |
| 修了証ステータス                                                                                                    | 提出済                                                                                                    |                    |          |       |
| 修了征画像                                                                                                    | ACC OCCUPANTS<br>ACC OCCUPANTS<br>AC |                    |          |       |
| <b>紊</b> 査料                                                                                                    |                                                                                                    | 振込の詳細は             | 13 ページを参 | 照すること |
| お支払金額<br>                                                                                                    | 2                                                                                                    |                    |          | )     |
| 题认先                                                                                                    | 銀行名:<br>口座番号:<br>口座名義:<br>※ATM等で文字数の制約上、途中までしか表示されないこと<br>※振込時、振込人はご自身の氏名をカタカナで入力してくだ                                                                                                    | ಗ⁄ಹಿರಿಹ≠.<br>ತಿಲ್ಲ |          |       |
|                                                                                                    |                                                                                                    |                    |          |       |

## 手続き料の振込

## ・期日までに必ず手続き料を振り込むこと

•振込口座番号は申請者ごとに異なるため、他の申請者の口座に振り込まないように注意する

- 1)手続き料:3,000円(税込)※振込手数料は申請者が負担
- 2) 振込先:以下のいずれかの方法により、確認する
  - (1)移行申請時に登録メールアドレスに送信された『審査申請受付/振込口座番号のお知らせ』のメール
  - (2) 『資格認定制度 審査申請システム』 ログイン→<申請状況一覧画面>の 当該申請の分野名 をクリック→<申請状況詳細 画面>に表示される「審査料」

#### 1 注意

- 振込名義は申請者の氏名(カタカナ)とし、施設名での振込はしないこと
- 振込明細票等の提出は不要(自身で保管すること)。なお、振込明細票は税法上正式な領収書として 利用できる
- •既納の手続き料はいかなる理由があっても返還しない

## 2-3 申請を取下げる場合

申請期間内に限り、申請の取下げを受け付ける 申請を取下げる場合は、認定部宛(cn@nurse.or.jp)にメールを送信すること メール送信の際は、下記の内容を記載すること

- •メール件名:CN 移行手続き申請取下げについて
- •メール内容:氏名、申請 ID、理由

#### 1.注意

申請期間終了後は、いかなる理由があっても申請の取下げは受け付けない

## 3. 手続き完了と認定資格情報の確認・情報公開

#### 3-1 手続き完了予定日

日程は4ページを参照

#### 3-2 認定資格情報の確認

- 1) 完了日以降、『資格認定制度 審査申請システム』にログインし、以下の手順で認定資格情報 の確認・情報公開の設定を行う
- 2)移行手続き完了時は全ての項目が「非公開」の設定となっているため、公開設定した場合は、 分野名・都道府県名・氏名・施設名・修了した特定行為区分が本会公式ホームページの「認定 看護師 登録者一覧」に掲載される

\rm 注意

- 認定看護師制度規程第30条5項に基づき、新たにB課程認定看護師名簿に登録した者は、公開/非公開の設定に関わらず本会公式ホームページにおいて1カ月間公表する
- 施設名について「公開」を選択した場合は、所属施設または認定者への問い合わせ等が増えることが予想 される。所属施設名の公開は、自身で所属施設の許諾を得た上で設定し、登録する

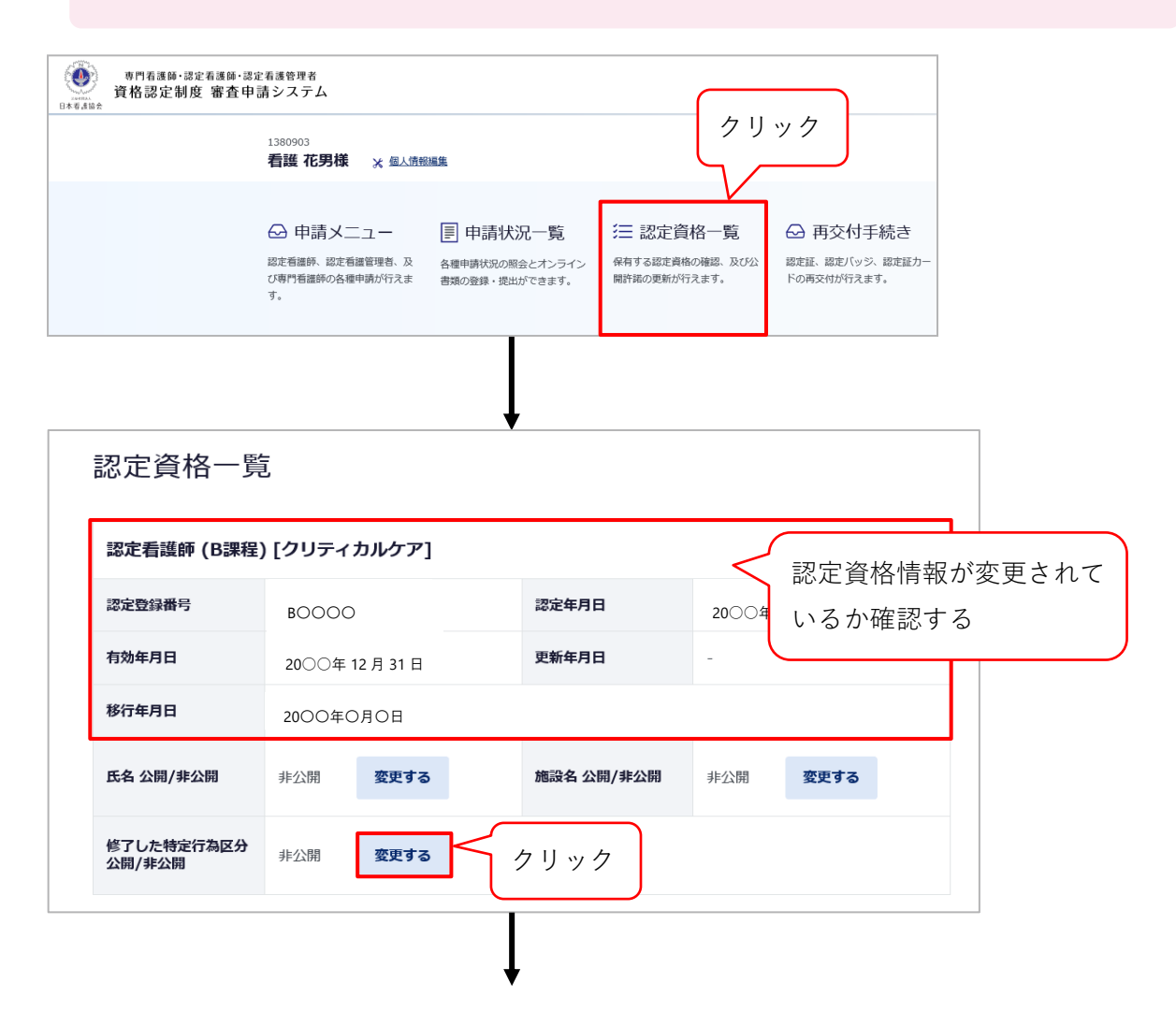

## **3-3 情報公開の設定**

- 1) 認定登録情報(氏名及び所属施設名)を本会公式ホームページ上で公開することの可否を設 定する。設定しない場合、情報は公開されない
- 2) メインメニューの「認定資格一覧」をクリック→<認定情報公開許諾更新画面>を開く

| 認定情報公開                                                                                                    | <b>罰許諾更新</b>                                                                                                    |                                                         | •<br>کر                                          | ָ <b>ה</b>                               | 確認                                     | <br>完了              |                    |
|----------------------------------------------------------------------------------------------------|----------------------------------------------------------------------------------------------------|---------------------------------------------------------|--------------------------------------------------|------------------------------------------|----------------------------------------|---------------------|--------------------|
| 日本看離協会公式ホームへ<br>日本看離協会公式ホームへ<br>す。情報を公開することに<br>ては、ご自身でご所属施路<br>また、以下についてもご了<br>所属施設を公開設定し、優<br>表示/集計がされます。<br>所属施設を非公開設定した | ペーシにおける情報公開について<br>ページでは、認定者の氏名、所属施設、<br>により、所属施設または認定者へのお問<br>2の許諾を得たうえで入力してください<br>7承の上、公開・非公開の入力をお願い<br>3人情報編集画面より離職中を設定した<br>に場合、分野別都道府県別登録者検索の | 修了した特定行<br>い合わせ等が増<br>。<br>いたします。<br>場合、分野別都<br>都道府県を指定 | 7為区分(認定看護<br>動加することも考え<br>助道府県別登録者検<br>SUた検索では氏名 | 師のみ)の情報<br>られます。所属<br>楽や統計等にに<br>の表示がされま | る公開を行って<br>なが開きるの公開<br>はご自宅の都道<br>≅せん。 | おりま<br>Iについ<br>I府県で |                    |
| 認定看護師(B課程)                                                                                                    | [クリティカルケア]                                                                                                    |                                                         |                                                  |                                          |                                        |                     |                    |
| 認定登録番号                                                                                                    | BOOOO                                                                                                    | 認定年月                                                    |                                                  |                                          |                                        |                     |                    |
| 有効年月日                                                                                                    | 20〇〇年〇月〇日                                                                                                    | 更新年.                                                    | 画面に表                                             | 表示さ∤                                     | 1た注意                                   | 急事項                 | を確認の上、修了し          |
| 移行年月日                                                                                                    | 20〇〇年 12 月 31 日                                                                                                    |                                                         | た特定征                                             | う為区分                                     | 入、氏行                                   | 名、施                 | 設名について、プル          |
| 氏名 公開/非公開                                                                                                    | 非公開                                                                                                    | 施設名                                                     | ダウン。                                             | より公開                                     | 뤼/非公                                   | ·開を選                | ま択する               |
| 修了した特定行為区分<br>公開/非公開                                                                                                    | 非公開                                                                                                    |                                                         |                                                  |                                          |                                        |                     |                    |
|                                                                                                    | · · · · · · · · · · · · · · · · · · ·                                                                                                    | 認画面へ<br>画面へ戻る                                           |                                                  | 確認画<br>を確認(                              | 面へ<br>の上、                              | より次<br>更新           | の画面に進み、内容<br>をクリック |

## 参考

『資格認定制度 審査申請システム』で公開設定にした場合、本会公式ホームページでは、認定登録者の情報は 下記のように公開される

| 資格区分                                                                                                    | ③認定看護師 C                  | 》認定看讓管理者 〇 專門看                                          | 200.0平                                       |                                                            |                                   |  |
|----------------------------------------------------------------------------------------------------|---------------------------|---------------------------------------------------------|----------------------------------------------|------------------------------------------------------------|-----------------------------------|--|
| 課程区分                                                                                                    | B課程♥                      |                                                         | 分野                                           | 全て マ                                                       |                                   |  |
| 施設所在都道府関<br>※種職中の方は、目宅所在<br>都道府県となります。                                                                                        |                           | 施設種別                                                    | 全て <b>v</b>                                  |                                                            |                                   |  |
| 施設設置主体名                                                                                                    | 全て                        | *                                                       | 施設法人名                                        |                                                            | ※部分一致                             |  |
| 所属先施設名                                                                                                    |                           | ※部分一致                                                   | 修了した<br>特定行為区分                               | <u>(金て</u>                                                 | ~                                 |  |
| 氏名(漢字)                                                                                                    | RE .                      | ※部分-                                                    | 一致名                                          | ※部分一致                                                      |                                   |  |
| 1:呼吸器(気道確保に係る)                                                                                                    | ちの) 関連                    | 10:栄養に係るカテーテ/<br>心静脈注射用カテーテル                            | ル管理(末梢留置型中<br>言理) 関連                         | 19:循環動態に係る薬剤投与関                                            | 連                                 |  |
| : (4)の現(気温祥保に伴ぶ)                                                                                                    |                           | 10:栄養に係る力テーテ/                                           | ル管理(末梢留置型中                                   | 19: 浙信動能に係る菜創始与開                                           | a                                 |  |
|                                                                                                    |                           | 心静脈注射用力テーテル電                                            | [理) 関連                                       |                                                            |                                   |  |
| :: 呼收器 (人工呼收應法))                                                                                                    | 第二日の (100) 周連             | 12:001日1020                                             |                                              | 20: 有什及U 仲指症状に係る柔和技争関連<br>31: 皮膚環境に低る変刺的反動連                |                                   |  |
| ······································                                                                                        | 200007 BLA                | 13:動脈血液ガス分析制                                            |                                              | 21、反向氏語にはで見た双子義連<br>在案:在案・慢性期間域パッケージ                       |                                   |  |
| : 心裏ドレーン管理開連                                                                                                    |                           | 14: 法折管理関連                                              | -                                            | 外科術後:外科術後病律管理領域パッケージ                                       |                                   |  |
| : 胸腺ドレーン管理関連                                                                                                    |                           | 15:栄養及び水分管理に(                                           | 係る薬剤投与関連                                     | 麻酔:徳中麻酔管理領域パッケージ                                           |                                   |  |
| 7: 施設ドレーン管理製運                                                                                                    |                           | 16:感染に係る薬剤投与                                            | 助連                                           | 救急:救急領域パッケージ                                               |                                   |  |
| : ろう孔管理関連                                                                                                    |                           | 17: 血糖コントロールに(                                          | 係る薬剤投与関連                                     | 外科基本:外科系基本領域パッケージ                                          |                                   |  |
|                                                                                                    | ほ (由ふ器紙力学)                |                                                         |                                              |                                                            |                                   |  |
| 9:栄養に係るカテーテル管<br>- テル 管理)関連                                                                                                   |                           | 18:微後落所管理関連                                             |                                              | 第中活動:第中活動領域バック                                             | -9                                |  |
| 9:栄養に低るカテーテル管:<br>-テル 管理)関連<br>[最初] [前] 1                                                                                     | 2 3                       | 18: 微微感痛管理関連<br>4 5 6 [次]                               | ] [最後] 11                                    | 第中活意:第中活意領域パック<br>~50件目/2547件                              | -9                                |  |
| 9:栄養に低る力テーテル管<br>ーテル 管理) 関連<br>[最初] [前] 1<br>分野                                                                               | 2 3<br>都道府I               | 18: 你便疼痛管哇闌連       4     5     6     [次]       県     氏名 | ] [最後] 1-<br>施設法人名                           | 3年記録:3年活版(30/0)/<br>~50件目/2547件<br>所局先施設名                  | -ジ 修了した特定行為区:                     |  |
| : 栄養に係る力テーテル管理<br>ーテル管理)関連<br>[最初] [朝] 1<br>分野<br>(設管理(6課程)                                                                   | 2 3<br>都道府<br>北海道         | 18:                                                     | ] [晨後] 1 <sup>-</sup><br>施設法 <b>人名</b><br>:人 | ▲中活量: ▲中活量(第0/097<br>~50件目/2547件<br>所因先確認名<br>ABC 病院       | -ジ<br>修了した特定行為区<br>15、16          |  |
| <ul> <li>: 栄養に係る力テーテル管理</li> <li>- テル管理) 関連</li> <li>(最初) [創] 1</li> <li>分野</li> <li>(設管理(8課程)</li> <li>(長い管理(8課程)</li> </ul> | 2 3<br>初道府I<br>北海道<br>北海道 | 16:                                                     | ] [晨樂] 1 <sup>-</sup><br>施設法 <b>人名</b><br>:人 | ▲中活象:黒中活動時の/397<br>~50件目/2547件<br>所開先施設名<br>ABC 病院<br>D 病院 | -ジ<br>修丁した特定行為区<br>15.16<br>(評表示) |  |

## 4. 認定証等の発行及び受領

#### 4-1 認定証の発行

認定証及び認定証カードは、2025年6月4日時点で『資格認定制度 審査申請システム』に登録 されている氏名で発行し、同システムの画面に表示される文字の字形にて作成する

## 4-2 認定証の受領

- 手続き完了後、認定証及び認定証カードが交付される
- 上記2点は、2025年6月4日時点で『資格認定制度 審査申請システム』に登録されている住所に送付する。申請時から住所・氏名に変更が生じた場合、6月3日までに同システムの[個人情報編集]にて情報を更新すること
- 上記2点が届き次第、内容を確認すること

## 5. 個人情報保護方針

「公益社団法人日本看護協会 個人情報保護方針」に準ずる

URL: https://www.nurse.or.jp/privacy/

## \rm 注意

- 『資格認定制度 審査申請システム』に登録した情報に基づき、認定看護師認定更新審査に関わる重要な 通知及び登録更新後の活動状況に関する調査の依頼を行うことがある
- 登録した情報のうち、職位・所属部署等の処遇に関する情報や病床規模等の所属施設に関する情報は、
   登録更新後の活動状況を分析・検討するための基礎資料として活用することがある

## 6. 認定看護分野一覧(31 分野)

| Ē              | 教育機関が<br>ことができる                                  | 忍定申請する<br>認定看護分野 |     |
|----------------|--------------------------------------------------|------------------|-----|
| 日本語名           | 英語名                                              | A 課程             | B課程 |
| 救急看護           | Emergency Nursing                                | 0                |     |
| 皮膚・排泄ケア        | Wound, Ostomy and Continence Nursing             | 0                | 0   |
| 集中ケア           | Intensive Care                                   | 0                |     |
| 緩和ケア           | Palliative Care                                  | 0                | 0   |
| がん化学療法看護       | Cancer Chemotherapy Nursing                      | 0                |     |
| がん性疼痛看護        | Cancer Pain Management Nursing                   | 0                |     |
| 訪問看護           | Visiting Nursing                                 | 0                |     |
| 感染管理           | Infection Control                                | 0                | 0   |
| 糖尿病看護          | Diabetes Nursing                                 | 0                | 0   |
| 不妊症看護          | Infertility Nursing                              | 0                |     |
| 新生児集中ケア        | Neonatal Intensive Care                          | 0                | 0   |
| 透析看護           | Dialysis Nursing                                 | 0                |     |
| 手術看護           | Perioperative Nursing                            | 0                | 0   |
| 乳がん看護          | Breast Cancer Nursing                            | 0                | 0   |
| 摂食・嚥下障害看護      | Dysphagia Nursing                                | 0                |     |
| 小児救急看護         | Pediatric Emergency Nursing                      | 0                |     |
| 認知症看護          | Dementia Nursing                                 | 0                | 0   |
| 脳卒中リハビリテーション看護 | Stroke Rehabilitation Nursing                    | 0                |     |
| がん放射線療法看護      | Radiation Oncology Nursing                       | 0                | 0   |
| 慢性呼吸器疾患看護      | Chronic Respiratory Nursing                      | 0                |     |
| 慢性心不全看護        | Chronic Heart Failure Nursing                    | 0                |     |
| がん薬物療法看護       | Cancer Chemotherapy and Immunotherapy<br>Nursing |                  | 0   |
| クリティカルケア       | Critical Care                                    |                  | 0   |
| 呼吸器疾患看護        | Respiratory Nursing                              |                  | 0   |
| 在宅ケア           | Home Care                                        |                  | 0   |
| 小児プライマリケア      | Pediatric Primary Care                           |                  | 0   |
| 心不全看護          | Heart Failure Nursing                            |                  | 0   |
| 腎不全看護          | Nephrology Nursing                               |                  | 0   |
| 生殖看護           | Reproductive Health Care                         |                  | 0   |
| 摂食嚥下障害看護       | Dysphagia Nursing                                |                  | 0   |
| 脳卒中看護          | Stroke Nursing                                   |                  | 0   |

## 7. 移行後の認定看護分野の名称

| 現在取得している認定看護分野 | 移行後の認定看護分野 |
|----------------|------------|
| 救急看護           | クリティカルケア   |
| 集中ケア           |            |
| 緩和ケア           | - 緩和ケア     |
| がん性疼痛看護        |            |
| 皮膚・排泄ケア        | 皮膚・排泄ケア    |
| がん化学療法看護       | がん薬物療法看護   |
| 訪問看護           | 在宅ケア       |
| 感染管理           | 感染管理       |
| 糖尿病看護          | 糖尿病看護      |
| 不妊症看護          | 生殖看護       |
| 新生児集中ケア        | 新生児集中ケア    |
| 透析看護           | 腎不全看護      |
| 手術看護           | 手術看護       |
| 乳がん看護          | 乳がん看護      |
| 摂食・嚥下障害看護      | 摂食嚥下障害看護   |
| 小児救急看護         | 小児プライマリケア  |
| 認知症看護          | 認知症看護      |
| 脳卒中リハビリテーション看護 | 脳卒中看護      |
| がん放射線療法看護      | がん放射線療法看護  |
| 慢性呼吸器疾患看護      | 呼吸器疾患看護    |
| 慢性心不全看護        | 心不全看護      |